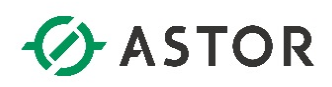

## Konfiguracja kolejności interfejsów sieciowych w Windows 10 dla oprogramowania Wonderware

Informator Techniczny Wonderware nr 160

22.12.2016 r.

## KOLEJNOŚĆ INTERFEJSÓW SIECIOWYCH – KONFIGURACJA W SYSTEMACH WINDOWS 10

Dla prawidłowego działania oprogramowania Wonderware (Platforma Systemowa Wonderware) w sytuacji gdy komputer lub maszyna wirtualna jest wyposażona w więcej niż jeden interfejs sieciowy (dotyczy to także komputerów z WiFi, modemami GSM typu HiLink na USB oraz kablowa kartą sieciową) wymagana jest prawidłowa konfiguracja kolejności tych interfejsów sieciowych. Konfiguracja dotyczy wszystkich komponentów Platformy Systemowej Wonderware (Wonderware Application Server, ArchestrA Galaxy Repository, ArchestrA IDE, InTouch for System Platform, Historian, Information Server), niezależnie czy załączona jest redundancja czy nie.

Dla systemów operacyjnych Windows 7, Windows 8 / 8.1, Windows Server 2008 / 2008 R2, Windows Server 2012 / 2012 R2 sposób konfiguracji kolejności interfejsów sieciowych jest taki sam i przykład jest opisany w części Informatora Technicznego 106 – Konfiguracja sieci dla redundancji w Wonderware Application Server.

Dla systemów operacyjnych Windows 10 oraz Windows Server 2016 konfiguracja kolejności odbywa się w inny sposób, poprzez **definicję metryki**. Najniższa metryka wśród interfejsów sieciowych wskazuje na podstawowy interfejs i to do tego interfejsu zostanie przypięta usługa Message Exchange do komunikacji między platformami Wonderware Application Server.

Nieprawidłowa konfiguracja interfejsów sieciowych może skutkować problemami z operacją Deploy obiektów aplikacyjnych oraz aplikacji wizualizacyjnych, dostępem do danych z obiektów pracujących na innych komputerach czy pracy układu redundantnego serwerów aplikacyjnych.

Aby prawidłowo określić kolejność interfejsów sieciowych, po ich zidentyfikowaniu do czego służą, warto nadać im odpowiednie nazwy (przykładowo ArchestrA, RMC, PLC, Office, Internet GSM, etc) i używać tych oznaczeń na wszystkich komputerach w ramach systemu.

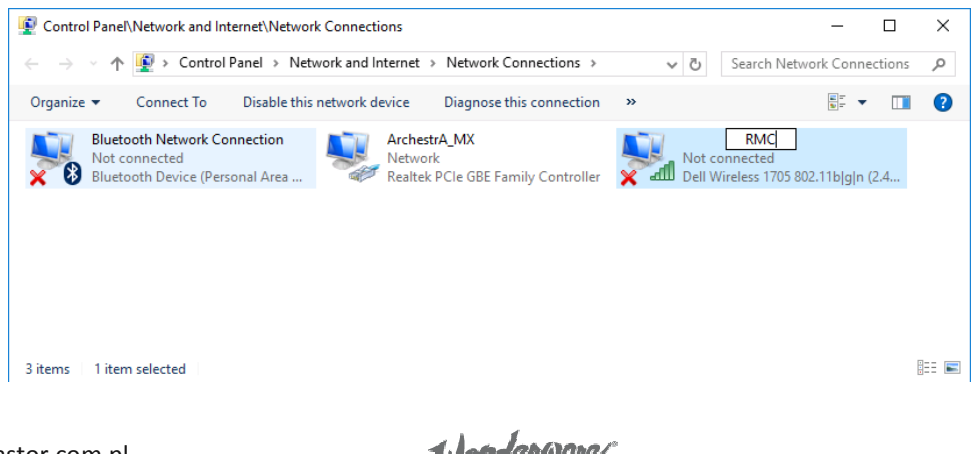

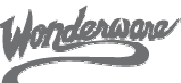

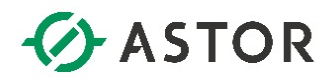

Aby ustawić metrykę podstawowego interfejsu (w tym przypadku ArchestrA\_MX) należy wejść do ustawień sieciowych tego interfejsu.

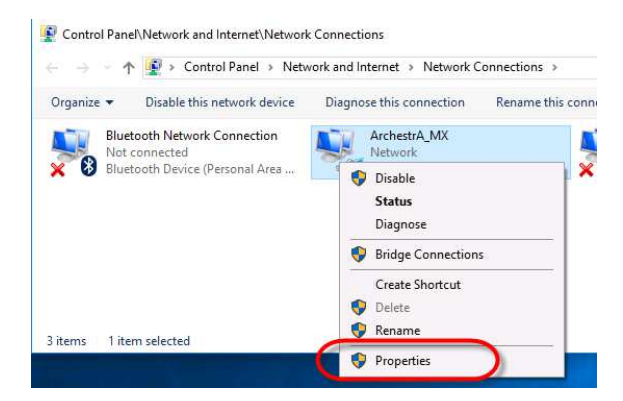

Następnie należy otworzyć panel ustawień protokołu **TCP/IPv4** (jeżeli infrastruktura sieciowa nie jest skonfigurowana do obsługi protokołu TCP/IPv6 – routery, serwery DNS, etc, to zaleca się wyłączenie obsługi protokołu **TCP/IPv6** na wszystkich interfejsach, na wszystkich komputerach w systemie).

| ArchestrA_MX Properties                                                                                                    | ×  |
|----------------------------------------------------------------------------------------------------|----|
| Networking Sharing                                                                                                    |    |
| Connect using:                                                                                                    |    |
| 👳 Realtek PCIe GBE Family Controller                                                                                                    |    |
| Configure                                                                                                    |    |
| This connection uses the following items:                                                                                                    |    |
| Client for Microsoft Networks  Client for Microsoft Networks  Client for Microsoft Networks  Client Protocol Version 4 (TCP/IPv4)  Microsoft Network Adapter Multipleare Protocol  American Line Protocol Version 6 (TCP/IPv6)  Install  Unnstall  Properties | *  |
| Description                                                                                                    | _  |
| Transmission Control Protocol/Internet Protocol. The default<br>wide area network protocol that provides communication<br>across diverse interconnected networks.                                                                                             |    |
| OK Cance                                                                                                    | :l |

W oknie właściwości protokołu TCP/IPv4, należy przejść do trybu zaawansowanego.

| Internet Protocol Version 4 (TCP/IPv4)                                                                                | Properties                                                           | × |
|----------------------------------------------------------------------------------------------------|----------------------------------------------------------------------|---|
| General                                                                                                    |                                                                      |   |
| You can get IP settings assigned auton<br>this capability. Otherwise, you need to<br>for the appropriate IP settings. | natically if your network supports<br>ask your network administrator |   |
| Obtain an IP address automatical                                                                                      | y                                                                    |   |
| Use the following IP address:                                                                                         |                                                                      |   |
| IP address:                                                                                                    | 192 . 168 . 15 . 69                                                  |   |
| Subnet mask:                                                                                                    | 255.255.255.0                                                        |   |
| Default gateway:                                                                                                    | 192.168.15.1                                                         |   |
| Obtain DNS server address autom                                                                                       | natically                                                            |   |
| • Use the following DNS server add                                                                                    | resses:                                                              |   |
| Preferred DNS server:                                                                                                 | 192 . 168 . 15 . 10                                                  |   |
| Alternate DNS server:                                                                                                 |                                                                      |   |
| Validate settings upon exit                                                                                           | Advanced                                                             | ) |
|                                                                                                    | OK Cancel                                                            |   |

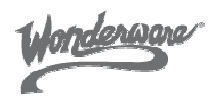

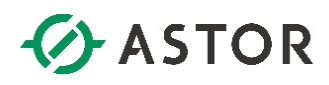

W ustawieniach zaawansowanych, na zakładce **IP Settings**, należy wyłączyć **Automatyczną metrykę** i wprowadzić tam liczbę **1**. Na końcu potwierdzić zmiany przyciskiem **OK** we wszystkich poprzednio otwartych oknach.

| Advanced TCP/IP Settings                                                     | $\times$ | Advanced TCP/IP Settings                                                     | ×   |
|------------------------------------------------------------------------------|----------|------------------------------------------------------------------------------|-----|
| IP Settings DNS WINS                                                         |          | IP Settings DNS WINS                                                         |     |
| IP addresses                                                                 |          | IP addresses                                                                 |     |
| IP address         Subnet mask           192.168.15.69         255.255.255.0 |          | IP address         Subnet mask           192.168.15.69         255.255.255.0 |     |
| Add Edit Remove                                                              |          | Add Edit Remove                                                              | ]   |
| Default gateways:                                                            |          | Default gateways:                                                            |     |
| Gateway Metric                                                               |          | Gateway Metric                                                               | ]   |
| 192. 168. 15. 1 Automatic                                                    |          | 192. 168. 15. 1 Automatic                                                    |     |
| Add Edit Remove                                                              |          | Add Edit Remove                                                              |     |
| Automatic metric                                                             |          | Automatic metric<br>Interface metric: 1                                      |     |
| OK Cance                                                                     | el       | OK Cano                                                                      | el: |

**Dla wszystkich pozostałych interfejsów** sieciowych należy powtórzyć w/w operację, ustawiając dla nich inne metryki, **np. 10, 20, etc. Ważne, aby nie powtarzały się one**.

**Uwaga**. Dla prawidłowego działania systemu, wszystkich operacji Deploy, dostępu do danych, etc, w systemie operacyjnym interfejsy sieciowe wykorzystywane przez oprogramowanie Wonderware (zwłaszcza ArchestrA\_MX oraz RMC) nie mogą mieć skonfigurowanych więcej niż jednego adresu IP. W takiej sytuacji, nie ma możliwości określenia kolejności. Poniżej pokazano nieprawidłową konfigurację.

| Advanced TCP/IP Sett | ings |               |        | × |
|----------------------|------|---------------|--------|---|
|                      |      |               |        |   |
| IP Settings DNS \    | WINS |               | r      |   |
| IP addresses         |      |               |        |   |
| IP address           |      | subnet mask   |        |   |
| 192, 168, 15, 69     |      | 255.255.255.0 |        |   |
| 192.168.27.71        | -    | 255.255.255.0 | _      |   |
|                      | Add  | Edit          | Remove |   |
| Default gateways:    |      |               |        |   |
| Gateway              |      | Metric        |        |   |
| 192.168.15.1         |      | Automatic     |        |   |
|                      | Add  | Edit          | Remove |   |
| Automatic metric     | -    |               |        |   |
| Interface metric:    | 1    |               |        |   |
|                      |      |               |        |   |
|                      |      |               |        |   |
|                      |      | OK            | Cance  |   |
|                      |      |               |        |   |

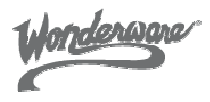

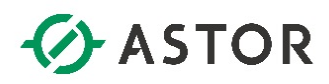

Prawidłowa konfigurację można potwierdzić uruchamiając polecenie **IPCONFIG /ALL** z linii poleceń. Kolejność interfejsów względem zdefiniowanej metryki jest odwzorowywana na liście połączeń.

| Command Prompt                                  | -                                                                           |
|-------------------------------------------------|-----------------------------------------------------------------------------|
| C:\Users\astor≻ipconfig /all                    |                                                                             |
| Windows IP Configuration                        |                                                                             |
| Host Name                                       | Hybrid<br>No Metryka 1 - ArchestrA_MX<br>No                                 |
| Ethernet adapter LAN:                           |                                                                             |
| Connection-specific DNS Suffix :<br>Description | Realtek PCIe GBE Family Controller<br>No<br>Yes<br>1                        |
| DNS Servers                                     | Metryka 10 - RMC                                                            |
| NetBIOS over Tcpip :                            | Enabled                                                                     |
| Wireless LAN adapter WiFi:                      |                                                                             |
| Media State                                     | Media disconnected<br>Dell Wireless 1705 802.11b g n (2.4GHZ)<br>Yes<br>Yes |

## **PROFILE SIECIOWE**

Kolejna bardzo ważną rzeczą w konfiguracji sieciowej komputera / maszyny wirtualnej są profile sieciowe. Na podstawie reguł określonych przez producenta systemu operacyjnego (adres IP, brama domyślna, DNS) system operacyjny próbuje zaklasyfikować połączenie do jednego z trzech profili sieciowych: Publicznego, Prywatnego / Firmowego oraz Domenowego i dokonuje tej analizy przy każdej zmianie adresów IP, dodaniu nowego interfejsu sieciowego, etc.

Profil publiczny jako najbardziej restrykcyjny, wyłącza niektóre usługi i komponenty sieciowe z których korzysta oprogramowanie Wonderware, dlatego też nie może być stosowany. Należy zadbać o to, aby żaden z interfejsów sieciowych nie miał profilu Publicznego.

Aby skonfigurować prawidłowo profile sieciowe dla połączeń już istniejących oraz tych, które być może pojawią się później należy skorzystać z panelu administracyjnego **Zasady Zabezpieczeń Lokalnych** (Local Secutity Policy).

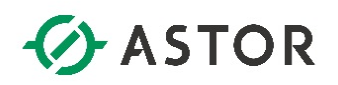

| All P = +      | Chara | Shortcut Tools Control P              | anel\System and Security\Admi | nistrative To | ols — 🗆                     |
|----------------|-------|---------------------------------------|-------------------------------|---------------|-----------------------------|
|                | > Cor | ntrol Panel > System and Security > A | dministrative Tools           | ڻ ~           | Search Administrative Tools |
| - Ouick accord | -     | Name                                  | Date modified                 | Туре          | Size                        |
| A Quick access |       | Component Services                    | 7/16/2016 1:42 PM             | Shortcut      | 2 KB                        |
| Desktop        | 1     | Tomputer Management                   | 7/16/2016 1:42 PM             | Shortcut      | 2 KB                        |
| 👆 Downloads    | 1     | Defragment and Optimize Drives        | 7/16/2016 1:42 PM             | Shortcut      | 2 KB                        |
| 📑 Documents    | 1     | 🚟 Disk Cleanup                        | 7/16/2016 1:43 PM             | Shortcut      | 2 KB                        |
| Pictures       | 1     | Event Viewer                          | 7/16/2016 1:42 PM             | Shortcut      | 2 KB                        |
| Music          | 1     | iSCSI Initiator                       | 7/16/2016 1:42 PM             | Shortcut      | 2 KB                        |
| Videos         | (     | 🔒 Local Security Policy               | 7/16/2016 1:43 PM             | Shortcut      | 2 KB                        |
| indees a       |       | ODBC Data Sources (22 hit)            | 7/16/2016 1:42 PM             | Shortcut      | 2 KB                        |
| ConeDrive      |       |                                       |                               | d             | 2.100                       |

W panelu Zasad Zabezpieczeń Lokalnych (Local Security Policy) należy wybrać gałąź Zasady menedżera listy sieci (Network List Manager Policies).

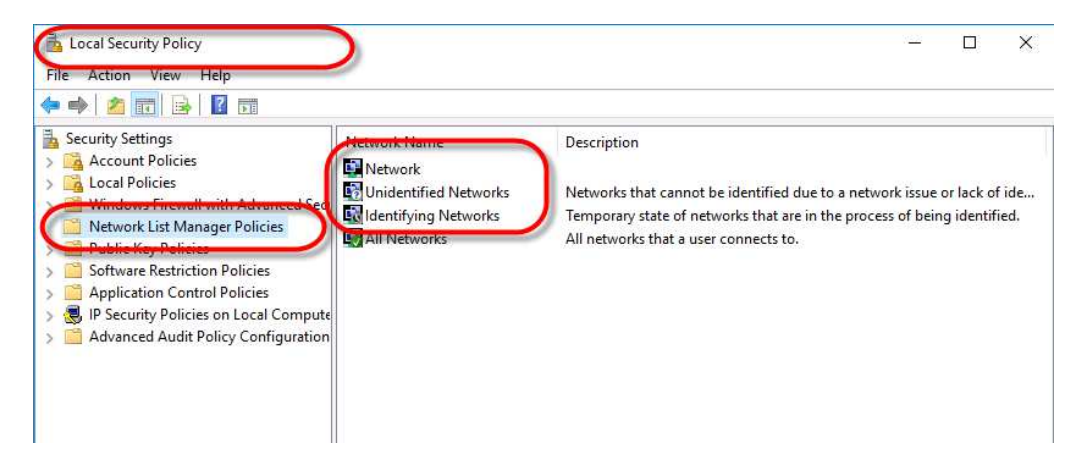

Opcje Sieci niezidentyfikowane (Unidentified Networks) oraz Identyfikowane sieci (Identifying Networks) należy skonfigurować tak samo, aby były traktowane jako Prywatne.

| Inidentified Networks Properties                                                                                                    | × |
|----------------------------------------------------------------------------------------------------|---|
| Network Location                                                                                                    |   |
| A network location identifies the type of network that a computer is<br>connected to and automatically sets the appropriate firewall settings for<br>that location. |   |
| Location type                                                                                                    |   |
| ○ Not configured                                                                                                    |   |
| Private                                                                                                    |   |
| O Public                                                                                                    |   |
| User permissions                                                                                                    |   |
| Not configured                                                                                                    |   |
| O User can change location                                                                                                    |   |
| Olliser cannot change location                                                                                                    |   |

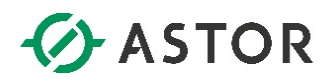

Dla sieci już zidentyfikowanych (na poniższym ekranie sieć **Network**), należy wymusić, aby była siecią prywatną.

| Network Properties                                                                                                    | >                                                |
|----------------------------------------------------------------------------------------------------|--------------------------------------------------|
| Network Name Network Icon Network Location                                                                              |                                                  |
| A network location identifies the type of network<br>connected to and automatically sets the appropri<br>that location. | that a computer is<br>iate firewall settings for |
| Location type                                                                                                    |                                                  |
| ○ Not configured                                                                                                    |                                                  |
| Private                                                                                                    |                                                  |
| O Public                                                                                                    |                                                  |
|                                                                                                    |                                                  |
| User permissions                                                                                                    |                                                  |
| Not configured                                                                                                    |                                                  |
|                                                                                                    |                                                  |
| <ul> <li>User can change location</li> </ul>                                                                            |                                                  |

Prawidłowa konfiguracja w kontekście profili sieciowych powinna wyglądać jak poniżej.

| Control Panel\Network and Inte                                                                                                    | ernet\Network and Sharing Center                                         |                                            | —                     | 1 × |
|----------------------------------------------------------------------------------------------------|--------------------------------------------------------------------------|--------------------------------------------|-----------------------|-----|
| $\leftarrow  ightarrow  ightarr$ | and Internet > Network and Sharing Center                                | 5 V                                        | Search Control Panel  | م   |
| Control Panel Home                                                                                                    | View your basic network informati                                        | on and set up connec                       | tions                 |     |
| Change adapter settings                                                                                                    | View your active networks                                                |                                            | laters at             |     |
| Change advanced sharing settings                                                                                                    | Network<br>Private network                                               | Access type:<br>HomeGroup:<br>Connections: | Ready to create       |     |
|                                                                                                    | Change your networking settings                                          |                                            |                       |     |
|                                                                                                    | Set up a new connection or networ<br>Set up a broadband, dial-up, or VPN | k<br>N connection; or set up a rou         | uter or access point. |     |
|                                                                                                    | Troubleshoot problems<br>Diagnose and repair network proble              | ems, or get troubleshooting                | information.          |     |

maerwore